## Submitting for Ohio TechCred Tuition Reimbursement

Upon completion of the course you will receive Certificates of Completion for the participants who completed the credential along with an invoice for the tuition.

- 1. Log-Into Tech Cred website (<u>https://techcred.ohio.gov/wps/portal/gov/techcred</u>) with same log-in used to apply.
- 2. Click "Apply" at top of screen next to "About" & "Resources"
- 3. Under Submit for Reimbursement, click "Log in to OH|ID"

|     | Review Your Application                                                                                                    |                      |
|-----|----------------------------------------------------------------------------------------------------|----------------------|
|     | Review your previously submitted application here.                                                                                                    | Review Application → |
| (S) | Submit for Reimbursement                                                                                                    |                      |
|     | Submit proof of credential completion here.<br>Awardees can login to their application to submit proof of credential completion and request reimbursement. | Log in to OH∣ID →    |

4. The screen below should populate. Click on the eye ball on the far right under view/edit for the completed Round:

|                        |                       |                  |            |                       |                 | cogour O  |
|------------------------|-----------------------|------------------|------------|-----------------------|-----------------|-----------|
| oplications List       |                       |                  |            |                       |                 |           |
| Application Number     | Application Name      | Cantrol Rundver  | Created On | Status                | Authorized User | Vire/Edit |
| Round 3 (March 2020)   | 005A-GR-2020 - 42680  | \$8/G20201078-R3 | 03-31-2020 | Servicing             | James Thomas    | •         |
| Round 4 (June 2020)    | 005A-GP-2020 - 44552  | \$8IG20210470-84 | 06-17-2020 | Servicing             | James Thomas    | •         |
| Round 5 (August 2020)  | 005A-GR-2020 - 47556  | \$8/G20210783-R5 | 08-17-2020 | Servicing             | James Thomas    | •         |
| Round 6 (October 2020) | 005A-GR-2020 - 48244  | \$8iG20211164-R6 | 10-26-2020 | Servicing             | James Thomas    | •         |
| Round 7 (January 2021) | ODSA-GR-2021 - 164205 |                  | 01-25-2021 | Application Submitted | James Thomas    | •         |
|                        |                       |                  |            |                       |                 |           |

The current application period is open from Jan 4, 2021 to Jan 29, 2021 at 3:00 p.m.

x Cancel

+ New Application

5. The following screen will appear. Click the "Reimbursement Request" Button on the top

|                                                                                                    | •                                                                                                    |                                                                                                    |
|----------------------------------------------------------------------------------------------------|----------------------------------------------------------------------------------------------------|----------------------------------------------------------------------------------------------------|
| PPLICANT INFORMATION TRAIN                                                                                                    | ING PLAN SUBMIT APPLICATION                                                                                        |                                                                                                    |
| Business Information                                                                                                    |                                                                                                    |                                                                                                    |
| • Questions regardin<br>• For more information                                                                                                    | g the application? Please contact techcred@development<br>on about the TechCred program, please visit. TechCred.08 | Lahio,gav.<br>No.Gav.                                                                                                    |
| * Supplier ID:<br>Applications cannot be approved without a valid<br>Supplier ID. When registering as a Supplier, the<br>basiness asme must be deficient for here it is<br>registered with the Ohie Secretary of Statu's Offi<br>and the address must match wher is label in the<br>application. | 0000006417                                                                                                    | Applicant companies must be registered as a supplier with the State of Ohio to be<br>reinbursted for approved training costs. * To register as a new supplier or opdate and existing account with the State of Ohio stat<br>https://opurier.ahio.gov.ab/folios/the promotio unit completed. * Doe this information has been approved, you will receive a tendigit State of Ohio<br>Supplier ID number that you will enter into the application below. * Questions registing the Output to Upgate ID number / Rease Contact Ohio Shared Services<br>Center Center at (377) 644-6772 or email chronhardtarvicus@polici.gov. |
| *Federal Tax ID;                                                                                                    | 34-0058798                                                                                                    |                                                                                                    |
| *Are you a government entity :                                                                                                    | Ne                                                                                                    | A government entry is the legal term for a local governing body, including (but not necessarily initiated to) cities, counties, towns, townships, charter townships, vielages, and borough is Adolic Entry, for the purposes of the TechCred Program, will include public training institutions.                                                                                                    |
| * Business Name:<br>Rusiness nome must be identical to New it is                                                                                                    | Walsh University                                                                                                   |                                                                                                    |

6. The Following Screen will appear with the slots for the class listed out:

|             |           |                    | (                 |                               | Original Current | Expected Hourly                 | Actual Hourly Wage         | Original<br>Brimbucoment         | Actual Amo |
|-------------|-----------|--------------------|-------------------|-------------------------------|------------------|---------------------------------|----------------------------|----------------------------------|------------|
| Details     | Туре      | Trainee First Name | Traince Last Name | Credential                    | Hourly Wage      | Wage After Credential<br>Earned | After Credential<br>Earned | Amount Requested<br>and Approved | Requeste   |
| dd Employee | Incumbent |                    |                   | Data Analytics<br>Certificate |                  | \$31.66                         |                            | \$2,000.00                       |            |
| dd Employee | Incumbent |                    |                   | Data Analytics<br>Certificate |                  | \$31.66                         |                            | \$2,000.00                       |            |
| dd Employee | Incumbent |                    |                   | Data Analytics<br>Certificate |                  | \$31.66                         |                            | \$2,000.00                       |            |
| dd Employee | Incumbent |                    |                   | Data Analytics<br>Certificate |                  | \$31.66                         |                            | \$2,000.00                       |            |
| dd Employee | Incumbent |                    |                   | Data Analytics<br>Certificate |                  | \$31.66                         |                            | \$2,000.00                       |            |
| 5d Employee | Incumbent |                    |                   | Data Analytics<br>Certificate |                  | \$31.66                         |                            | \$2,000.00                       |            |
| 5d Employee | Incumbent |                    |                   | Data Analytics<br>Certificate |                  | \$31.66                         |                            | \$2,000.00                       |            |
| id Employee | Incumbent |                    |                   | Data Analytics<br>Certificate |                  | \$31.66                         |                            | \$2,000.00                       |            |
| dd Employee | Incumbent |                    |                   | Data Analytics<br>Certificate |                  | \$31.66                         |                            | \$2,000.00                       |            |
| 5d Employee | Incumbent |                    |                   | Data Analytics<br>Certificate |                  | \$31.66                         |                            | \$2,000.00                       |            |
| 5d Employee | Incumbent |                    |                   | Data Analytics<br>Certificate |                  | \$31.66                         |                            | \$2,000.00                       |            |
| 5d Employee | Incumbent |                    |                   | Data Analytics<br>Certificate |                  | \$31.66                         |                            | \$2,000.00                       |            |
| dd Employee | Incumbent |                    |                   | Data Analytics<br>Certificate |                  | \$31.66                         |                            | \$2,000.00                       |            |
| dd Employee | Incumbent |                    |                   | Data Analytics<br>Certificate |                  | \$31.66                         |                            | \$2,000.00                       |            |
| dd Emplayee | Incumbent |                    |                   | Data Analytics                |                  | \$31.66                         |                            | \$2,000.00                       |            |

## Submitting for Ohio TechCred Tuition Reimbursement

7. You must click on each "Add Employee" slot and enter the requested information for each class participant.

\*Note: The average hourly wage without credential field should be populated. This field is the class average hourly wage inserted when the application was submitted. However, you must now enter the actual individual participant's hourly wage before and after the credential was received.

\*\*Also, please be sure to enter \$2,000.00 for the "Actual Amount Requested".

## Submitting for Ohio TechCred Tuition Reimbursement

|                                                                                                    | * Trainee Last Name               |                                                                                                    | * Credential                                           |          |
|----------------------------------------------------------------------------------------------------|-----------------------------------|----------------------------------------------------------------------------------------------------|--------------------------------------------------------|----------|
|                                                                                                    |                                   |                                                                                                    | Data Analytics Certificate                             |          |
| rainee Email                                                                                                    | * Trainee Last Four Digits of SSN |                                                                                                    | *Trainee Date of Birth                                 |          |
|                                                                                                    |                                   |                                                                                                    | MM/DD/YYYY                                             | ä        |
| Hance current Postdon                                                                                                    |                                   | choose one                                                                                                    | sidence                                                | :        |
| rainee Race (optional)                                                                                                    |                                   | Trainee's County of Res                                                                                                   | i)                                                     | :        |
| rainee Race (optional)<br>choose one                                                                                                    | :                                 | Trainee S County of Res<br>choose one<br>Trainee Gender (optiona<br>choose one                                            | ildence<br>I)                                          | :        |
| rainee Race (optional)<br>choose one<br>verage Hourly Wage Without Credential                                                                   | * Hourly wage prior to earning th | Trainee's County of Res<br>choose one<br>Trainee Gender (optiona<br>choose one                                            | i)<br>1)<br>* Actual Hourly Wage After Credential Earn | :<br>:   |
| rainee Race (optional)<br>choose one<br>verage Hourly Wage Without Credential<br>\$31.66                                                        | * Hourly wage prior to earning th | Trainee's County of Res<br>choose one  Trainee Gender (optiona<br>choose one  the crdentail                               | i) Actual Hourly Wage After Credential Eam             | :<br>red |
| rainee Race (optional)<br>choose one<br>verage Hourly Wage Without Credential<br>\$3166<br>Vriginal Reimbursement Amount Requested and Approved | *Hourly wage prior to earning th  | * Trainee's County of Res<br>choose one<br>Trainee Gender (optiona<br>choose one<br>he crdentall<br>*Actual Amount Reques | I) Actual Hourly Wage After Credential Earn ted        | :<br>red |

- 8. Once each employee's information is added in the slots for the class, you must upload the PDF file received from Walsh University that should contain the following:
  - A certificate for each employee verifying their completion of the course (could contain up to 15 certificates for 15 participants)
  - A receipt of payment for the services rendered from the course
- 9. Click "Submit Request"